## UEMS eShipGlobal - Student Mailing Instructions

**Step 1**: Register for a student account with UEMS at <u>https://study.eshipglobal.com/register/</u>. Activate your account by clicking on the confirmation link sent to your email (If you already have a UEMS account, please proceed to Step 2).

| Secure   https://study.eshipglobal.com | m/register/                                                                                       |                                                                                       |                                                          |                               |            |                       |                     | 9 ☆        |
|----------------------------------------|---------------------------------------------------------------------------------------------------|---------------------------------------------------------------------------------------|----------------------------------------------------------|-------------------------------|------------|-----------------------|---------------------|------------|
| 🕲 🔎 🕻 +1 800 816-1615                  |                                                                                                   |                                                                                       |                                                          |                               |            |                       |                     | f 🎽 🔊      |
| UEMS. Home                             | Students/Scholars                                                                                 | Universities                                                                          | About Us                                                 | Contact Us                    | FAQ        | Student/Scholar Login | Administrator Login | Get Social |
|                                        |                                                                                                   | Stuc                                                                                  | lent Re                                                  | gistrati                      | on         |                       |                     |            |
|                                        | Please complete th<br>form is filled in, clic<br>1. The address must b<br>2. Characters are limit | the form below to<br>k on Register to<br>be entered in Englise<br>ed to the following | o register. Plea:<br>o continue.<br>sh.<br>: a-z A-Z 0-9 | se make sure to<br>/ , # ( ). | enter vali | d details. Once the   |                     |            |
|                                        | *Email                                                                                            |                                                                                       |                                                          |                               |            |                       |                     |            |
|                                        | (Used for activating<br>* <b>Retype Email</b>                                                     | g your account, a                                                                     | and for sendin                                           | g order informa               | tion)      |                       |                     |            |
|                                        | *Password                                                                                         |                                                                                       |                                                          |                               |            |                       |                     |            |
|                                        | (o chars +)                                                                                       |                                                                                       |                                                          |                               |            |                       |                     |            |

## Step 2: Login to UEMS at <a href="https://study.eshipglobal.com/slogin.asp">https://study.eshipglobal.com/slogin.asp</a>.

| UEMS, Home | Students/Scholars Universities About Us Contact Us FAQ Student/Scholar Login Administrator Login Get Social |
|------------|----------------------------------------------------------------------------------------------------|
|            |                                                                                                    |
|            | Student Login                                                                                               |
|            | Email                                                                                                    |
|            | Password                                                                                                    |
|            | Forgot Password?                                                                                            |
|            | LOGIN                                                                                                    |
|            | Resend Activation Email?<br>SIGNUP                                                                          |
|            |                                                                                                    |
|            |                                                                                                    |
|            |                                                                                                    |

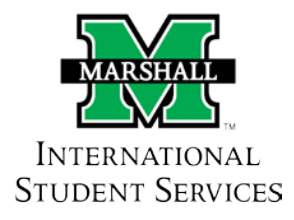

**Step 3:** Select the appropriate document icon ("I-20", "DS-2019", "EAD Card", etc) or **"Receive Documents from University"** to have your University send documents to you.

| UEMS.                                                                                                    | Home Students/Scholars Unive                                                                                                    | rsities About Us Contact Us FAQ Get Social                           |  |
|----------------------------------------------------------------------------------------------------|----------------------------------------------------------------------------------------------------|----------------------------------------------------------------------|--|
| Home   Profile   Shipment History   Shipment Tracking                                                                                                    | Enop Off Locator   Logout                                                                                                    |                                                                      |  |
| Welcome John Smith!                                                                                                    |                                                                                                    |                                                                      |  |
| Get Started Choose University                                                                                                    | Confirm Address Select Carrier                                                                                                    | Confirm Payment Request Confirmed                                    |  |
| Receive Docum                                                                                                    | ents                                                                                                    | Send Documents                                                       |  |
| RECEIVE DOCUMENTS FROM UNIVERSITY                                                                                                    | SEND DOCUMENTS TO UNIVERSITY                                                                                                    | SENO DOCLAMENTS TO LISCIS                                            |  |
| Choose this option if you want your University to send<br>you documents like I-20, D9-2019, SAD Card, Transcripts,<br>Degree Certificate, or any other critical papervisirs to your<br>address. | Choose this option if you want to send to your<br>University documents such as Application materials.<br>Financial Affidant, Letters of Recommendation, or any<br>other onlicial paperwork. | Choose this option if you want to send your OPT application to USCIS |  |

**Step 4:** Enter "Marshall University" in the University Search box, select West Virginia from the state map, or select West Virginia from the state dropdown menu.

| Home   Profile | Shipment History   Shipment Tracking | Drop Off Locator   Logout                                                                                                    |                                                        |                 |                        |          |
|----------------|--------------------------------------|----------------------------------------------------------------------------------------------------|--------------------------------------------------------|-----------------|------------------------|----------|
| Get Start      | ed Choose University                 | S<br>Confirm Address                                                                                                    | Q<br>Select Carrier                                    | Confirm Payment | E<br>Request Confirmed |          |
|                |                                      | Step 1 - Univer                                                                                                    | sity Selection                                         |                 |                        |          |
|                | Please click to<br>continue to Ur    | e appropriate state on the map<br>niversity and department select                                                                                                    | OR select a state from the dro                         | pdown list to   |                        |          |
|                | Alternately, yo                      | u can search for a University by<br>ind your University listed, please                                                                                                    | ventering its name.<br>e contact your University and k | indly request   |                        |          |
|                | them to regist                       | er with us at no cost to them.                                                                                                    |                                                        |                 |                        |          |
|                | western                              | er and a second second s | in alt                                                 | 12              |                        |          |
|                |                                      | 2                                                                                                    |                                                        |                 |                        |          |
|                |                                      |                                                                                                    | ME AL GA                                               |                 |                        |          |
|                | Select State                         |                                                                                                    | O URDIN IBLANDS                                        |                 |                        |          |
|                | Select 8 55                          |                                                                                                    |                                                        |                 |                        | Online A |

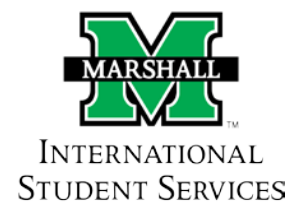

| Image: Choose University       Image: Choose University       Image: Choose University       Image: Choose University       Confirm Address       Select Carrier       Image: Choose University       Image: Choose University         Step 2 - Department Selection | Home   Profile   Shipment History                  | Shipment Tracking   Drop Off Locator   Logout                                                                                                    |                                                                                                    |                 |                   |  |
|----------------------------------------------------------------------------------------------------|----------------------------------------------------|----------------------------------------------------------------------------------------------------|----------------------------------------------------------------------------------------------------|-----------------|-------------------|--|
| Selected University: Westallif University: Change University:<br>Delect the department you wish to receive a document from and slok continue<br>Informational Attains                                                                                                | Home   Profile   Shipment Hildory  <br>Get Started | Shipment Tracking   Drop Off Locator   Logout Content Tracking   Drop Off Locator   Logout Content Tracking Confirm Address Confirm Address Content you with to income a content to income a content to income | Select Carrier.  meent Selection  mee driversity:  accurrent from and click continue  minuet  to choose, please contact the University | Confirm Payment | Request Confirmed |  |

Step 5: Select "International Student Services" from the Department Selection.

**Step 6:** Please Note: All of your, and the University's, information is prefilled in. <u>Confirm your shipping information is</u> <u>correct</u>, then select "Continue" at the bottom of the screen.

| Sender's Address                                                                        |   |                       |
|-----------------------------------------------------------------------------------------|---|-----------------------|
| Change Department ( Change UNversity                                                    | _ |                       |
| Westcliff University                                                                    |   |                       |
| 4199 Campus Drive #650                                                                  |   |                       |
| International Affairs                                                                   |   |                       |
| Irvine CA 92512                                                                         |   |                       |
| United States                                                                           |   |                       |
| Receiver's Address                                                                      |   |                       |
| We smart studies address?                                                               |   |                       |
| <ol> <li>The address much be estimated in Realish.</li> </ol>                           |   |                       |
| 2 Characters are instal to the following a s \$ 200. ( #1)                              |   |                       |
| <ol> <li>Computer and the channel one the order is confirmed.</li> </ol>                |   |                       |
| 2. The address loss are limited to 35 characters each.                                  |   |                       |
|                                                                                         |   |                       |
| Select Receiver's Address                                                               |   |                       |
| Profile (default)                                                                       |   |                       |
| (Address from profile is pre-loaded, change this if your delivery address is different) |   |                       |
| *Student ID                                                                             |   |                       |
| 122698574                                                                               |   |                       |
| *Country                                                                                |   |                       |
| xorea South                                                                             |   |                       |
| *Student Name/Contact Name                                                              |   |                       |
| John Smith                                                                              |   |                       |
| *Address Line 1                                                                         |   |                       |
| 176 Sirbanpovo                                                                          |   |                       |
| (All 3 address lines can be used to enter your complete mailing address)                |   |                       |
| Address Line 2                                                                          |   |                       |
|                                                                                         |   |                       |
| Seochoigu                                                                               |   |                       |
| Address Line 3                                                                          |   |                       |
|                                                                                         |   |                       |
| +City                                                                                   |   |                       |
| Secul                                                                                   |   | CALIFORNIA CONTRACTOR |
| State Textiles                                                                          |   | Onine                 |
|                                                                                         |   |                       |

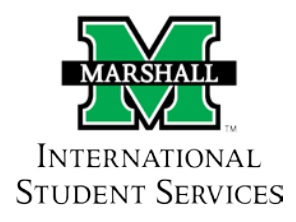

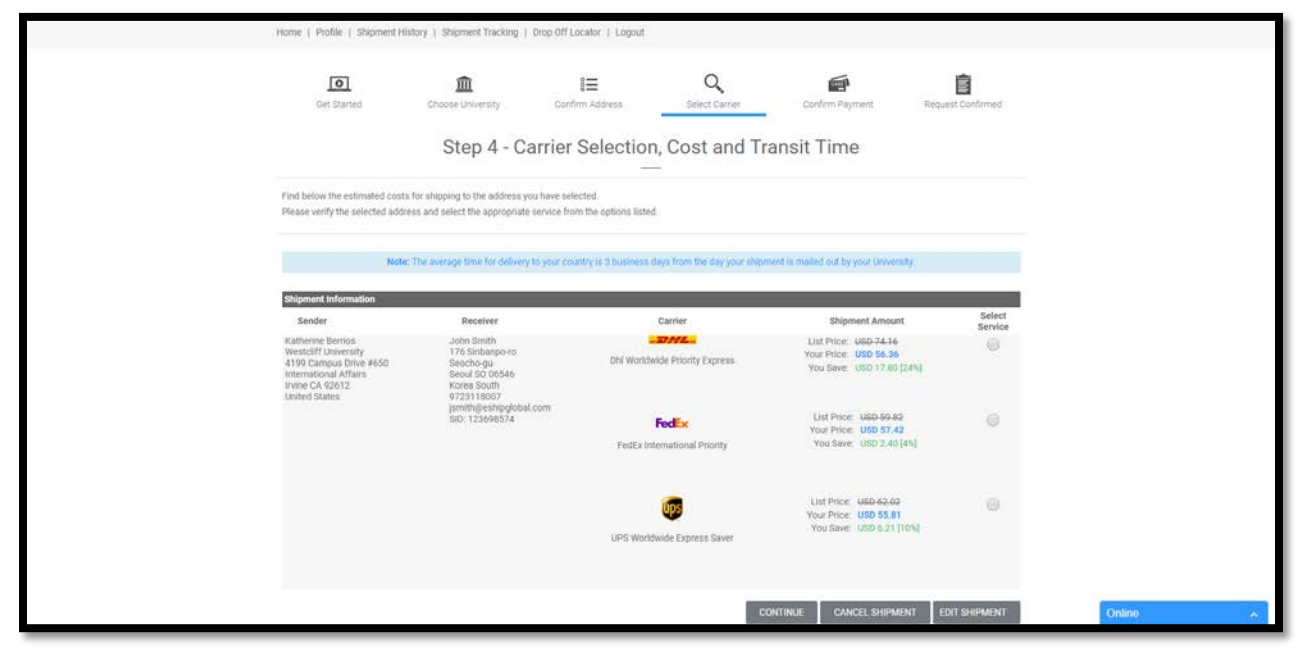

**Step 7:** Select the shipping carrier of your choice from the options provided (FedEx, UPS or USPS).

**Step 8:** <u>Select method of payment</u> (Credit/Debit Card, Pay by Cash (Wire Transfer) or PayPal), enter your payment information, then select "Confirm Payment".

| Kindly choose your method                                                                                                    | od of payment and follow the belo                                                                        | ow instructions to      | complete your shipment.                                                                           |                                           |                                           |
|----------------------------------------------------------------------------------------------------|----------------------------------------------------------------------------------------------------|-------------------------|---------------------------------------------------------------------------------------------------|-------------------------------------------|-------------------------------------------|
| Note: Your shipment req                                                                                                    | uest has not been completed yet.                                                                         | . The University s      | will be notified of your shipm                                                                    | int request only after you have o         | ompleted this payment step.               |
| Shipment Information<br>Sender<br>Katherine Bernios<br>Westcliff University<br>4199 Campus Brive #65<br>International Affans<br>International Affans<br>Invine CA 92612<br>United States | Receiver<br>John Smith<br>176 Sinbanpo<br>Seoul SO 0654<br>Kores South<br>Sibi 12369827<br>Jamith (gmail | -r0<br>46<br>-4<br>.com | Shipment<br>Order #r. 105850414<br>Order Date: 3/9/2018<br>UPS Worldwide Saver<br>Reference: 1-20 | Shipment Amount<br>USD 55.81 <sup>3</sup> | Payment Status<br>Pending Payment         |
| Payment Options Credit/Debit card                                                                                                    |                                                                                                    | Pay by Cash             | Wire Transfer)                                                                                    | 💮 PayPal                                  |                                           |
| Enter Credit Card Inform                                                                                                    | ation                                                                                                    |                         |                                                                                                   |                                           |                                           |
| *Cardholder's Name :                                                                                                    |                                                                                                    |                         | (as it appears on the credit card                                                                 |                                           |                                           |
| "Credit Card Type :                                                                                                    | Please select a card type                                                                                |                         |                                                                                                   |                                           |                                           |
| Credit Card Number :                                                                                                    |                                                                                                    |                         | (enter the number without $\hsize{\size}$                                                         |                                           |                                           |
| 'Expiration Date :                                                                                                    | 01 + / 20                                                                                                | • 018                   | (MM/YYYY)                                                                                         |                                           |                                           |
| °CVV Number :                                                                                                    |                                                                                                    |                         | This is the four digit number for other cards                                                     | nd on the back of an Americard, and a     | three digit number found on the back of a |
| Note : Please verify the location of the second                                                                                                    | raiidity of all the information ente                                                                     | red, including the      | Sender and Receiver address                                                                       | es, then click on Confirm Paymer          | st. If you wish to change any             |

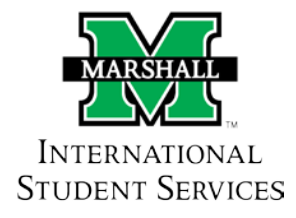

**Step 9:** You have successfully created an order. You will receive a confirmation email and a notification has been sent to your University to send out your package. Once your package has been processed by the Office of International Student Services, you can track it through your eShipGlobal account.

| Home   Profile   Shipment Hi                                                                                                    | story   Shipment Tracking   Drop Off Lo                                                                                                    | sestor i Logout                                                                                  |                                           |                        |
|----------------------------------------------------------------------------------------------------|----------------------------------------------------------------------------------------------------|--------------------------------------------------------------------------------------------------|-------------------------------------------|------------------------|
|                                                                                                    | \$                                                                                                    | Shipment Summa                                                                                   | гу                                        |                        |
| Unive<br>a2                                                                                                    | raity has been notified University o                                                                                                    | s preparing your Carrier has preparing your Carrier has preparing your                           | Cked up your Your shipmen delive          | f<br>t has been<br>red |
| Your shipment order has t                                                                                                    | been processed successfully, and your Un                                                                                                    | iversity has been notified.                                                                      |                                           |                        |
| Here is your shipment con<br>UEMS will send you a notil                                                                                   | firmation. A receipt has been sent to your<br>fication once the package is picked up and                                                        | email for your records.<br>I in transit.                                                         |                                           |                        |
| What's Next?                                                                                                    |                                                                                                    |                                                                                                  |                                           |                        |
| Once your university has s                                                                                                    | hipped your package, you will receive an e                                                                                                    | mail with your tracking number.                                                                  |                                           |                        |
| Print Receipt                                                                                                    |                                                                                                    |                                                                                                  |                                           |                        |
| Shipment Information                                                                                                    | (m. 18)                                                                                                    |                                                                                                  | Street New York                           |                        |
| Sender<br>Katherine Berrios<br>WestCiff University<br>4199 Campus Drive #050<br>International ATalais<br>invine CA 92612<br>United States | Receiver<br>John Smith<br>175 Sinbanporto<br>Secothogu<br>Secothogu<br>Secoti SQ 06546<br>Korea South<br>S0:123069574<br>jsmith@eshipglobal.com | Shipment<br>Order #: 105850414<br>Order Date: 3/9/2018<br>UPS Worldwide Saver<br>Reference: I-20 | Shipment Amount<br>USD 55.81 <sup>1</sup> | Payment Status<br>Paid |
| Payment Summary                                                                                                    |                                                                                                    |                                                                                                  |                                           |                        |
| Payment Type                                                                                                    | Card Number                                                                                                    | Date and Time                                                                                    | Authorization Code                        | Charge Amount          |
| creat cara                                                                                                    |                                                                                                    | 3/9/2018 4:50:34 PM                                                                              | UTBPN                                     | 050 55.81              |
|                                                                                                    |                                                                                                    |                                                                                                  |                                           |                        |

**Step 10:** <u>Your order is complete!</u> Your "Shipment Summary", which includes all shipment/order information, payment status, and Customer Support contact information, will automatically be sent to you via email.

## Have Questions or Need Help?

## Please contact the eShipGlobal Student Support Team directly should you require any assistance or have any questions.

eShipGlobal Student Support Representatives are available via phone, email, or live online chat Monday through Friday, 8:00 am to 6:00 pm (CST), at (800) 816-1615 or <u>studentsupport@eShipGlobal.com</u>.

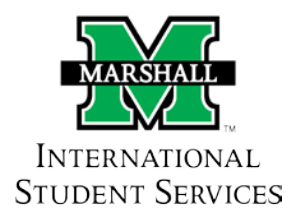